# Video tutorial for cropping, exporting, and requesting microCT images

By PCMD MicroCT Imaging Core (2020.03 updated)

Youtube link: <u>https://www.youtube.com/watch?v=umRF6ODcQqQ</u>

This is the video tutorial for cropping, exporting, and requesting microCT images.

### In this video, you will learn:

- 1. How to remotely check your sample images on a web browser (i.e., Chrome, Safari).
- 2. How to crop the scanned images.
- 3. How to export files generated from cropping:
  - 3.1. AIM files
  - 3.2. TIFF files
  - 3.3. DICOM files
- 4. How to request files.

# 1. How to remotely check your images on a web browser (i.e., Chrome, Safari).

Due to security reasons, the IP address and login password will NOT be shown here. Please visit our website <u>https://www.med.upenn.edu/orl/uct/data-access.html</u>

Here is an example of how to check your sample on microCT 35:

Sample#: 5640, Measurement#: 14705

Open the web link for microCT 35

(You can access the link at <a href="https://www.med.upenn.edu/orl/uct/data-access.html">https://www.med.upenn.edu/orl/uct/data-access.html</a>)

Please be patient! It may take up to 30 seconds to load the page.

Enter the Measurement# to quickly locate your sample on the webpage.

Click the "Slice Viewer"

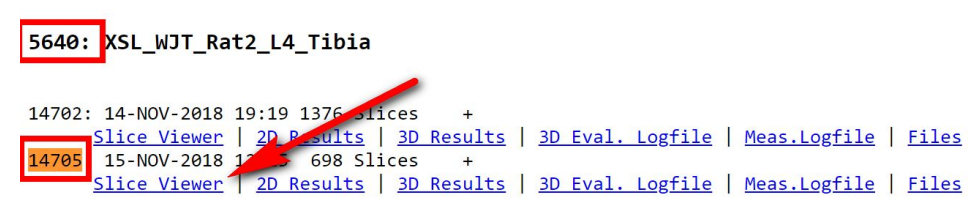

Now, you have the option to view "Multiple Slices" or "Single Slice".

| Multiple Slices           | Slices:           | From: 0 To: 697 |      |
|---------------------------|-------------------|-----------------|------|
|                           | Shown Slices:     | 8               | Show |
|                           | Downscale Factor: | 8               |      |
| Single Slice              | Slice:            | 0               | Show |
|                           | Downscale Factor: | 2               | Show |
| Norm<br>0=>max data_value | 0                 |                 |      |

Adjust the image size accordingly by modifying the "Downscale Factor". (A higher downscale factor results in a smaller image size)

| Multiple Slices           | Slices:           | From: 0 To: 697 |      |
|---------------------------|-------------------|-----------------|------|
|                           | Shown Slices:     | 8               | Show |
|                           | Downscale Factor: | 8               |      |
| Single Slice              | Slice:            | 0               | Show |
|                           | Downscale Factor: | 2               | SHOW |
| Norm<br>0=>max data_value | 0                 |                 | *    |

Click the "Show Files":

#### **Slice Viewer**

Back to Measurements | Show Files

File: DK0:[MICROCT.DATA.][00005640.00014705]D0012437.ISQ;1

#### You will see all the files associated with this Measurement #

Back to Measurements | Slice Viewer

```
        Sample:
        5640: XSL_WJT_Rat2_L4_Tibia

        Measurement:
        14705: 15-NOV-2018 12:25 698 Slices +
```

| Filename               | Last Edited             | Size (kB) | Information     |
|------------------------|-------------------------|-----------|-----------------|
| RSQ                    |                         |           |                 |
| ISQ                    |                         |           |                 |
| D0012437.ISQ           | 15-NOV-2018 11:53:01.40 | 5651208   | <u>CTHEADER</u> |
| MSQ                    |                         |           |                 |
| AIM                    |                         |           |                 |
| D0012437.AIM           | 23-MAR-2020 18:17:22.66 | 4988631   | AIX             |
| D0012437 SEG.AIM       | 23-MAR-2020 18:30:04.97 | 23654     | AIX             |
| Text                   |                         |           |                 |
| Other Files            |                         |           |                 |
| D0012437.GOBJ          | 23-MAR-2020 18:12:32.71 | 63        |                 |
| D0012437.RAD           | 15-NOV-2018 11:13:20.52 | 55552     |                 |
| D0012437.SCV           | 15-NOV-2018 11:13:20.42 | 128       |                 |
| D0012437 EVAL VOI1.COM | 23-MAR-2020 18:12:32.84 | 6         |                 |
| D0012437 SEG.TIF       | 23-MAR-2020 18:50:27.85 | 67        |                 |

Please note: The files on the webpage only show the <u>latest</u> version. If you would like to retrieve any files, you can fill out a file request form. Please refer to <u>section 4 of this</u> <u>video: How to request files</u>.

(The File Request Form https://www.med.upenn.edu/orl/uct/data-access.html )

## 2. How to crop the scanned images:

First, please make sure you turn off CapsLock and Numlock on the keyboard! Here is an example of how to crop an image on microCT35: Double click "uCT 35" icon:

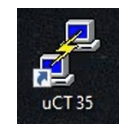

Type uct\_evaluation (Right click to paste), Press Enter

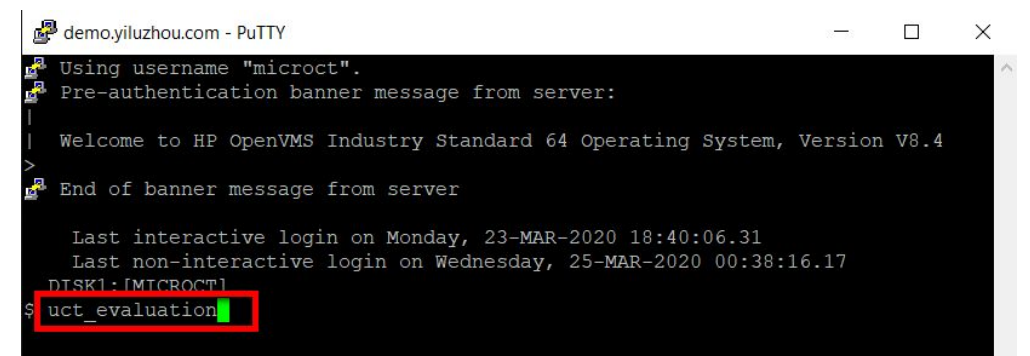

You will see "Select Sample and Measurement..." window: Sample(left), Measurement(right).

Sample#: 5640, and Measurement#: 14705 Click "OK"

| X Select Sample and Measurement                             |                                          | - | × |
|-------------------------------------------------------------|------------------------------------------|---|---|
| Sample:                                                     | Measurement:                             |   |   |
| Filter: 5640                                                | 1 2                                      |   |   |
| 5640: XSL_WJT_Rat2_L4_Tib:                                  | 14702: 14-NOV-2018 19:19 CH 1376/HR      |   |   |
|                                                             |                                          |   | - |
|                                                             |                                          |   |   |
|                                                             |                                          |   |   |
|                                                             |                                          |   |   |
|                                                             |                                          |   |   |
| $\Rightarrow$ ISQ $\Rightarrow$ AIM $\Rightarrow$ All Files | 3 * = aborted o = archived + = evaluated |   |   |
|                                                             | OK Cancel                                |   |   |
|                                                             |                                          |   |   |

Click on the image corresponding to slice 1

Click the rectangular contour button (Contours will be save as <u>GOBJ file</u>)

|   |   | - | - | 11 |
|---|---|---|---|----|
|   | L |   |   |    |
|   |   |   |   |    |
| 1 | - | - | - | -  |

Draw a rectangular contour on slice 1, encompassing the whole sample while leaving ample space around the edges.

Repeat this process and crop in an "L" shaped fashion (see below picture):

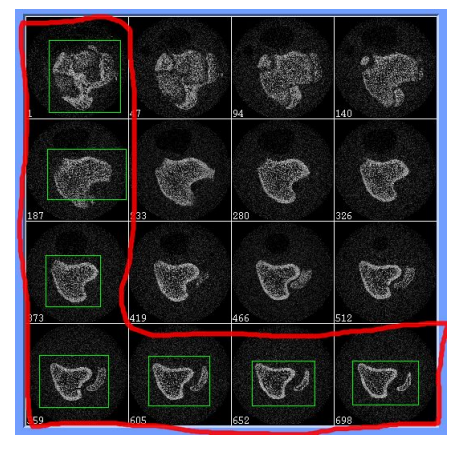

Click 'C..." to open the Contouring window

The green slices indicate the slices where you have drawn the rectangular contours

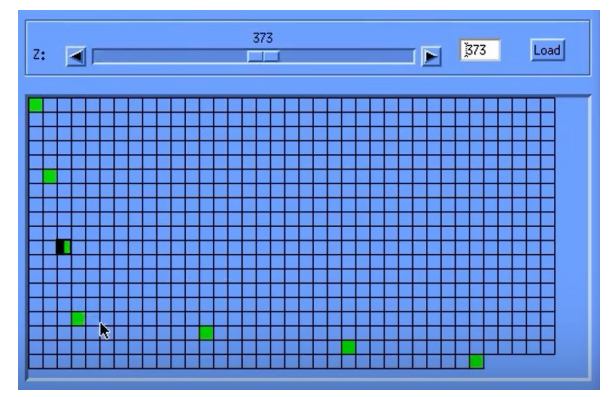

In the 'Selection': click 'All', then click 'Morph'.

| Selection:  | Global Scaling: | Contouring:          |
|-------------|-----------------|----------------------|
| Current     | 1,00            | 31                   |
| Range       | X               | Outer Value [1/1000] |
| Forwards    | 1,00            | 500                  |
| Backwards   |                 |                      |
| A11         | Y               | Inner Value [1/1000] |
| 1698        | Apply           | ♦1 x ♦2 x ♦3 x       |
| Set BP      | Delete          | Iterate Forwards     |
| Clear BP    | Mansh           | Iterate Backwards    |
| lear All BP | norpr           | Stop                 |

You will then see red slices appear, which indicate morphed contours.

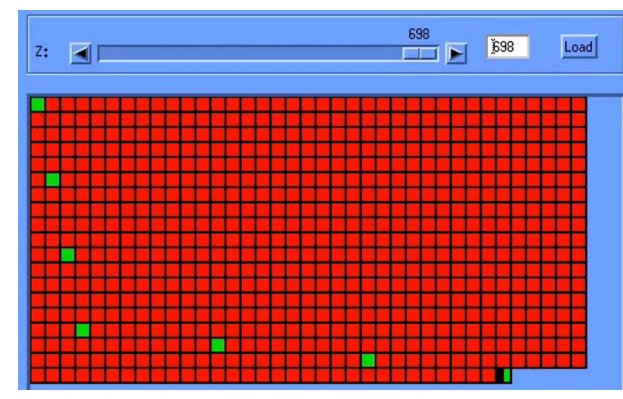

(By clicking 'Morph', the system draws interpolated geometry on the slices between your manually drawn contours.)

Click through the morphed slices and check to ensure that the contours encompass your sample entirely. See? This part of your sample falls outside the contour.

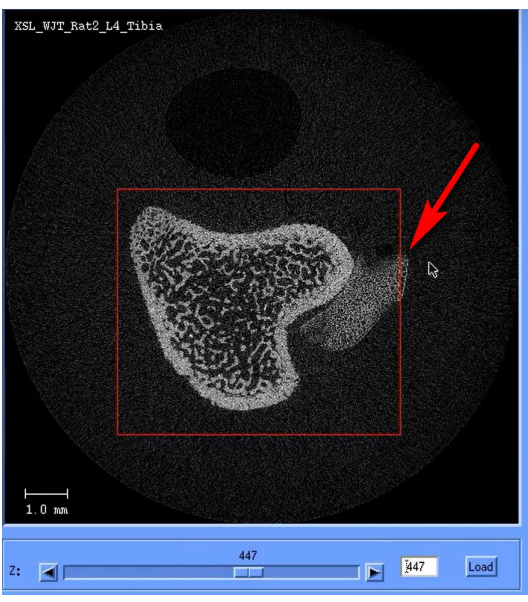

To make adjustments, select the closest manually drawn contour, delete the contour, and redraw a larger contour. You will see yellow slices appear, which indicates re-morphing is needed.

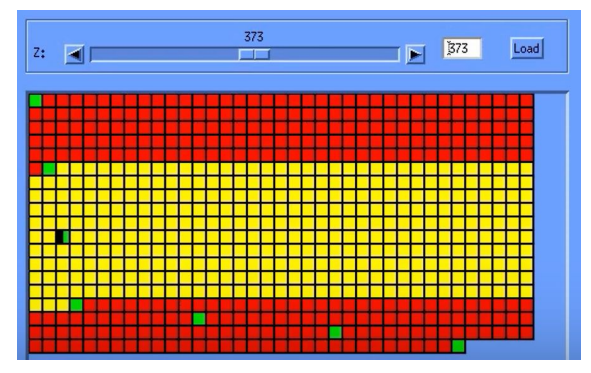

Click "All", and click "Morph" again to do re-morph.

| X Contouring             |                         |                             | × |
|--------------------------|-------------------------|-----------------------------|---|
| Selection:               | Global Scaling:<br>1,00 | Contouring:<br>31           |   |
| 💠 Range                  | x                       | Outer Value [1/1000]        |   |
| ◆ Forwards ◆ Backwards   | 1,00<br>Y               | 500<br>Inner Value [1/1000] |   |
| 1698                     | Apply                   | ◆1× ◆2× ◆3×                 |   |
| Set BP                   | Delete                  | Iterate Forwards            |   |
| Clear BP<br>Clear All BP | Morph                   | Iterate Backwards<br>Stop   |   |

Now, every part of your sample is within the contour.

# 3. How to export files generated from cropping.

#### 3.1. AIM files

| Click ' <mark>T</mark> ' | T                                 |                                 |
|--------------------------|-----------------------------------|---------------------------------|
| Click "Sele              | ect"                              |                                 |
|                          | X 3D-Evaluation                   | ×                               |
|                          | Task: Default Evaluation (or Site | Code based) Select              |
|                          | VOI Start: Dim:                   | Segmentation:                   |
|                          | X: 342 1594                       | ◆: ◆2 ◆8 ◆ None =               |
|                          | Y: 545 1363 Default VOI           | .0 0                            |
|                          | Z: 1 698                          | Gauss Sigma Causs Support.      |
|                          |                                   | 0 0                             |
|                          |                                   | Lower Threshold Upper Threshold |
|                          |                                   | Preview Graycoale Recet         |
|                          | Start Evaluation                  | on Close Window                 |

Select Task: '3D Segmentation of VOI, 1 solid object', Click "Select" Tutorial for cropping, exporting, and requesting microCT images

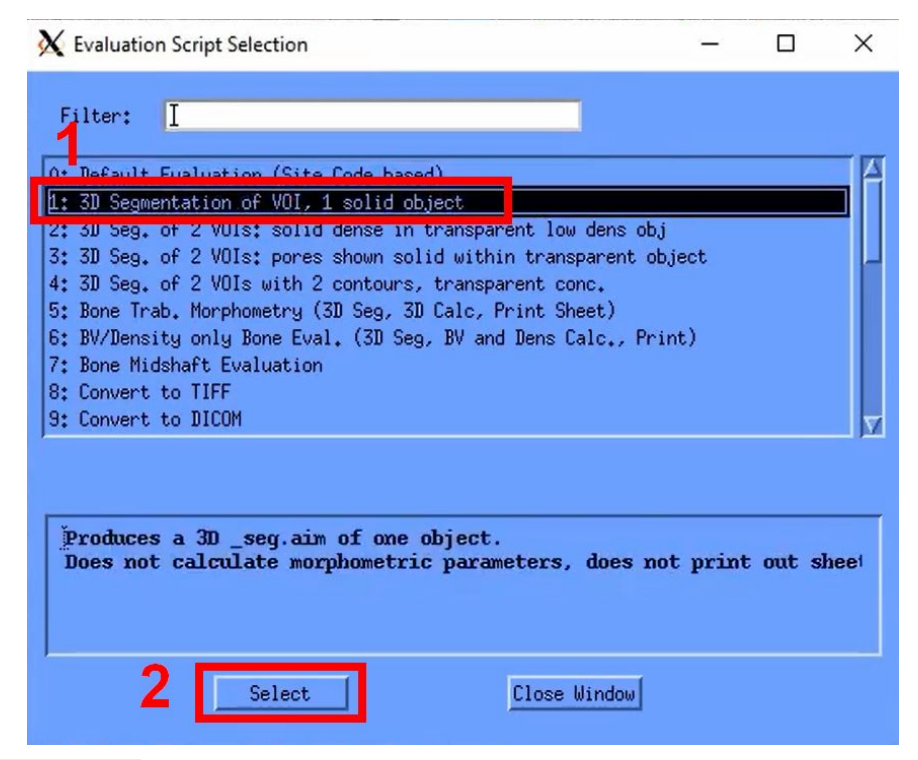

Click "Default VOI" (VERY IMPORTANT!) Click "Start Evaluation"

| X 3D-Evaluation |                      |                                 | × |
|-----------------|----------------------|---------------------------------|---|
| Task: 1: 3D Se  | gmentation of VOI, 1 | l solid object Select           |   |
| VOI Start:      | Dim:                 | Segmentation:                   |   |
| X: 342 15       | 94                   |                                 |   |
| Y: 545 13       | 63 Default VOI       | 1.2 2                           |   |
| Z: 1 [6         | 98                   | Gauss Sigma Gauss Support       |   |
|                 |                      | 300 1000                        |   |
|                 |                      | Lower Threshold Upper Threshold |   |
|                 |                      | Preview Grayscale Reset         |   |
|                 | Start Evaluati       | on Close Window                 |   |
|                 |                      |                                 |   |
|                 |                      |                                 |   |

(This process will run in the background and can take up to 1 hour depending on your image size.) You may proceed to crop other samples.

#### 3.2. TIFF files

Click '<mark>T...</mark>' Click "<mark>Select...</mark>" Select Task: 'Convert to TIFF'. Click "Select"

| K Evaluation Script Selection                                                                                                    | -                     | × |
|----------------------------------------------------------------------------------------------------|-----------------------|---|
| Filter: I                                                                                                    |                       |   |
| 0: Default Evaluation (Site Code based)<br>1: 3D Segmentation of VOI, 1 solid object<br>2: 3D Seg. of 2 VOIs: solid dense in transparent low dens of<br>3: 3D Seg. of 2 VOIs: pores shown solid within transparent of<br>4: 3D Seg. of 2 VOIs with 2 contours, transparent conc.<br>5: Bone Trab. Morphometry (3D Seg. 3D Calc, Print Sheet)<br>6: BV/Density only Bone Eval. (3D Seg. BV and Dens Calc., Pr<br>7: Bone Midshaft, Evaluation<br>8: Convert to TIFF | bj<br>object<br>rint) |   |
| I                                                                                                    |                       |   |
| 2 Select Close Window                                                                                                    |                       |   |

#### Click "Default VOI" (VERY IMPORTANT!)

Click "Start Evaluation"

(This process will run in the background and can take up to 1 hour depending on your image size.) You may proceed to crop other samples.

#### 3.3. DICOM files

Click 'T...' Click "Select..." Select Task: ' Convert to DICOM'. Click "Select"

| K Evaluation Script Selection                                                                                                    | -                                                              |         | ×    |
|----------------------------------------------------------------------------------------------------|----------------------------------------------------------------|---------|------|
| Filter: I                                                                                                    |                                                                |         |      |
| 0: Default Evaluation (Site Code based)<br>1: 3D Segmentation of VOI, 1 solid object<br>2: 3D Seg. of 2 VOIs: solid dense in transparent lo<br>3: 3D Seg. of 2 VOIs: pores shown solid within tran<br>4: 3D Seg. of 2 VOIs with 2 contours, transparent c<br>5: Bone Trab. Morphometry (3D Seg. 3D Calc, Print S<br>6: BV/Density only Bone Eval. (3D Seg. BV and Dens 1<br>7: Bone Midshaft Evaluation<br>9: Convert to DICOM | w dens obj<br>sparent object<br>onc.<br>heet)<br>Calc., Print) |         |      |
| Converts selection ('White Box') to DICOM :<br>measurement directory                                                                                                    | files, which wi                                                | ll go t | o tl |
| 2 Select Close                                                                                                    | Window                                                         |         |      |

#### Click "Default VOI" (VERY IMPORTANT!)

Click "Start Evaluation"

(This process will run in the background and can take up to 1 hour depending on your image size.) You may proceed to crop other samples.

#### 4. How to request files.

Please complete the 'User\_file\_request" Excel spreadsheet. You may find the 'User\_file\_request" Excel spreadsheet:

- If you are on our analysis computer in Room 315, you can open the folder "For\_MicroCT\_Users" on the desktop. There is an Excel file:"User\_file\_request".
- You may download it at <a href="https://www.med.upenn.edu/orl/uct/data-access.html">https://www.med.upenn.edu/orl/uct/data-access.html</a>

Open the "User\_file\_request" Excel spreadsheet,

- 1) Enter your Gmail. (Files will be later shared to the Google Drive associated with this account.)
- Make sure you enter the Sample# and Measure# under the correct scanner! For example, you would like to download files from the microCT 35: Sample#: 5640, Measurement#: 14705

Enter 5640 at the Sample# column, Enter 14705 at the Measure# column.

| 1 |                             | _         |                             |  |         | -82      |            |  |
|---|-----------------------------|-----------|-----------------------------|--|---------|----------|------------|--|
| 2 | Your Gmail:                 |           |                             |  |         |          |            |  |
| 3 | N                           | /licroCT3 | 35                          |  |         | Vivact4  | 0          |  |
| 4 | Sample# Measure# File Types |           | Sample# Measure# File Types |  | Sample# | Measure# | File_Types |  |
| 5 | 5640                        | 14705     | AIM                         |  | 2       |          |            |  |
| 6 |                             |           | -                           |  |         |          |            |  |

→ If you want to request AIM file, enter AIM at the File\_Types column.

| Sample# | Measure# | File_Types |  |
|---------|----------|------------|--|
| 5640    | 14705    | AIM        |  |

→ If you want to request TIF file, enter TIF at the File\_Types column.

| Sample# | Measure# | File_Types |
|---------|----------|------------|
| 5640    | 14705    | TIF        |

→ If you want to request DICOM file, enter DICOM at the File\_Types column.

| Sample# | Measure# | File_Types |
|---------|----------|------------|
| 5640    | 14705    | DICOM      |

→ If you want to request multiple file types, e.g.: you need both DICOM and AIM files, separate the file types with a comma: DICOM, AIM

| Sample# | Measure# | File_Types |
|---------|----------|------------|
| 5640    | 14705    | DICOM,AIM  |

3) Save this Excel spreadsheet, and send it to <u>pcmd.microct@gmail.com</u>

4) Our system will automatically process your request. You will receive a notification email from Google Drive with a shared folder containing the files you have requested.